#### CS378 - Mobile Computing

#### Sensing and Sensors Part 2

# **Using Sensors**

- Recall basics for using a Sensor:
  - -Obtain the SensorManager object
  - -create a SensorEventListener for SensorEvents
  - -logic that responds to sensor event
  - Register the sensor listener with a Sensor via the SensorManager

#### **Sensor Best Practices**

- Unregister sensor listeners
  - when done with Sensor or activity using sensor paused (onPause method)
  - -sensorManager.
    - unregisterListener(sensorListener)
  - otherwise data still sent and battery resources continue to be used

### **Sensor Best Practices**

- Testing on the emulator
- Android SDK doesn't provide any simulated sensors
- 3<sup>rd</sup> party sensor emulator
- <u>http://code.google.com/p/openintents/wiki/SensorSimulator</u>

### SensorSimulator

- Download the Sensor Simulator tool
- Start Sensor Simulator program
- Install SensorSimulator apk on the emulator
- Start app, connect simulator to emulator, start app that requires sensor data

#### **Sensor Simulator**

| 🛃 SensorSimulator                                                                                                    |                                                                                                    |
|----------------------------------------------------------------------------------------------------|----------------------------------------------------------------------------------------------------|
|                                                                                                    | 2                                                                                                    |
| 💿 yaw & pitch 🔵 roll & pitch 🔵 move                                                                                                    | Sensors Scenario Simulator Quick Settings Sensors Parameters                                                                                                    |
|                                                                                                    | Choose Device<br>Medium                                                                                                    |
|                                                                                                    | Basic Orientation Environment Sensors                                                                                                    |
| Sensor update: 13.00 ms<br>accelerometer: 0.00, -0.68, 9.78<br>magnetic field: 23.43, 6.07, -42.86<br>orientation: 292.00, 4.00, 0.00<br>light: 400.00<br>gravity: 0.00, -0.68, 9.78 | accelerometer     temperature       magnetic field     light       orientation     proximity       Extended Orientation     Other Sensors       linear acceleration     other Sensors       gravity     barcode reader |
| Write emulator command port and click on<br>set to create connection. Possible IP<br>addresses:<br>10.0.2.2<br>128.83.141.69<br>192.168.1.74                                         | gyroscope                                                                                                    |

## **Sensor Simulator**

- Mouse in Sensor Simulator controls phone, feeds sensor data to emulator
- Can also record sensor data from device and play back on emulator

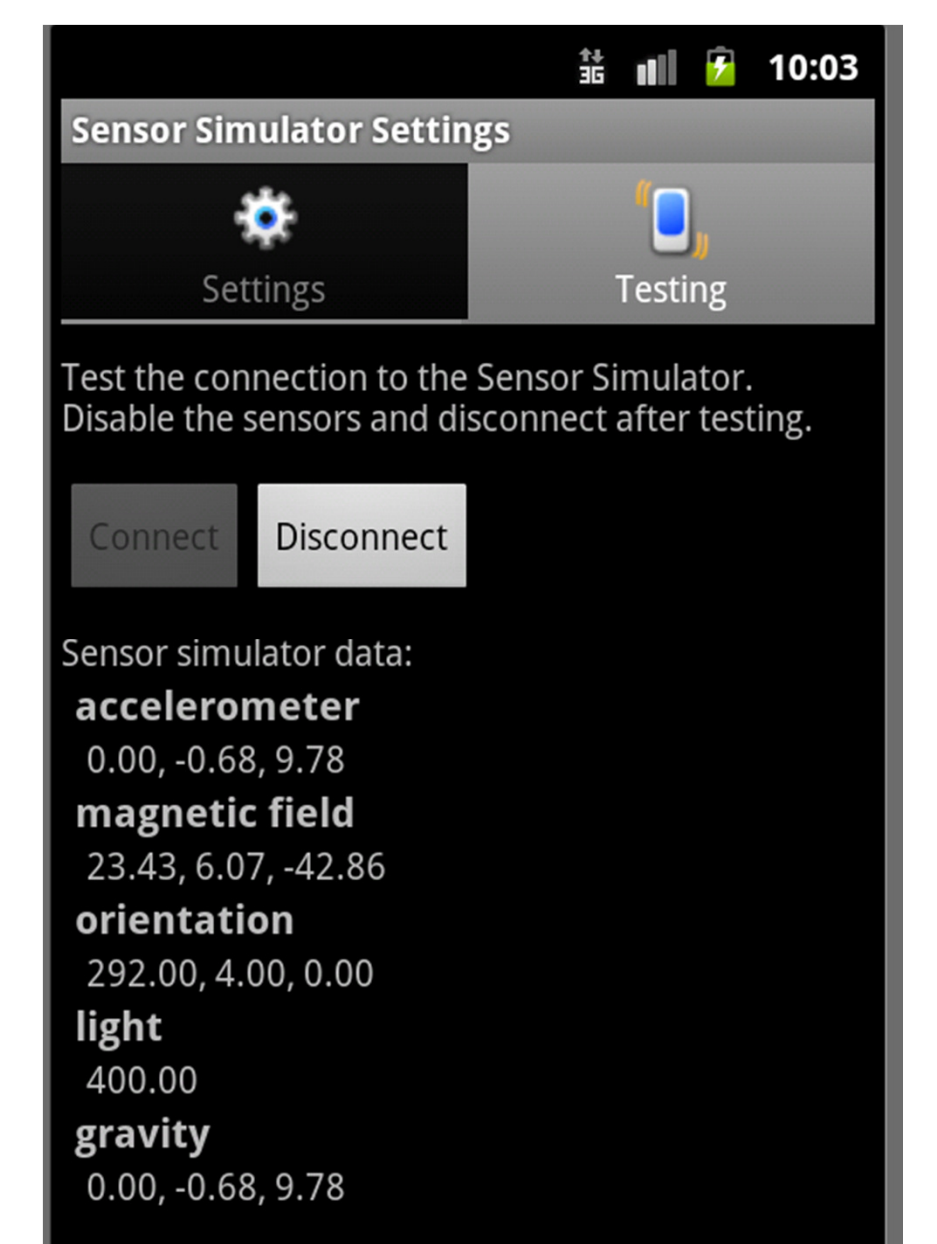

### **Sensors Best Practices**

- Don't block the onSensorChanged() method
  - recall the resolution on sensors
  - 50 updates a second for onSensorChange method not uncommon
  - when registering listener update is only a hint and may be ignored
  - if necessary save event and do work in another thread or asynch task

#### **Sensors Best Practices**

- verify sensor available before using it
- use getSensorList method and type
- ensure list is not empty before trying to register a listener with a sensor

#### **Sensors Best Practices**

- Avoid deprecated sensors and methods
- TYPE\_ORIENTATION and TYPE\_TEMPERATURE are deprecated as of Ice Cream Sandwich

### **Sensor Best Practices**

- Testing on the emulator
- Android SDK doesn't provide any simulated sensors
- 3<sup>rd</sup> party sensor emulator
- <u>http://code.google.com/p/openintents/wiki/SensorSimulator</u>

### SensorSimulator

- Download the Sensor Simulator tool
- Start Sensor Simulator program
- Install SensorSimulator apk on the emulator
- Start app, connect simulator to emulator, start app that requires sensor data

#### **Sensor Simulator**

| 🕌 SensorSimulator                                                                         |                                                              |
|-------------------------------------------------------------------------------------------|--------------------------------------------------------------|
|                                                                                           | 2                                                            |
| ● yaw & pitch ◯ roll & pitch ◯ move                                                       | Sensors Scenario Simulator Quick Settings Sensors Parameters |
|                                                                                           | Choose Device<br>Medium                                      |
|                                                                                           | Basic Orientation Environment Sensors                        |
| Sensor update: 13.00 ms                                                                   | accelerometer temperature                                    |
| magnetic field: 23.43, 6.07, -42.86<br>orientation: 292.00, 4.00, 0.00                    | orientation                                                  |
| gravity: 0.00, -0.68, 9.78                                                                | Extended Orientation                                         |
|                                                                                           | linear acceleration Other Sensors                            |
|                                                                                           | gravity barcode reader                                       |
|                                                                                           | rotation vector                                              |
| Write emulator command port and click on set to create connection. Possible IP addresses: | gjitotope                                                    |
| 10.0.2.2<br>128.83.141.69<br>192.168.1.74                                                 |                                                              |

## **Sensor Simulator**

- Mouse in Sensor Simulator controls phone, feeds sensor data to emulator
- Can also record sensor data from device and play back on emulator

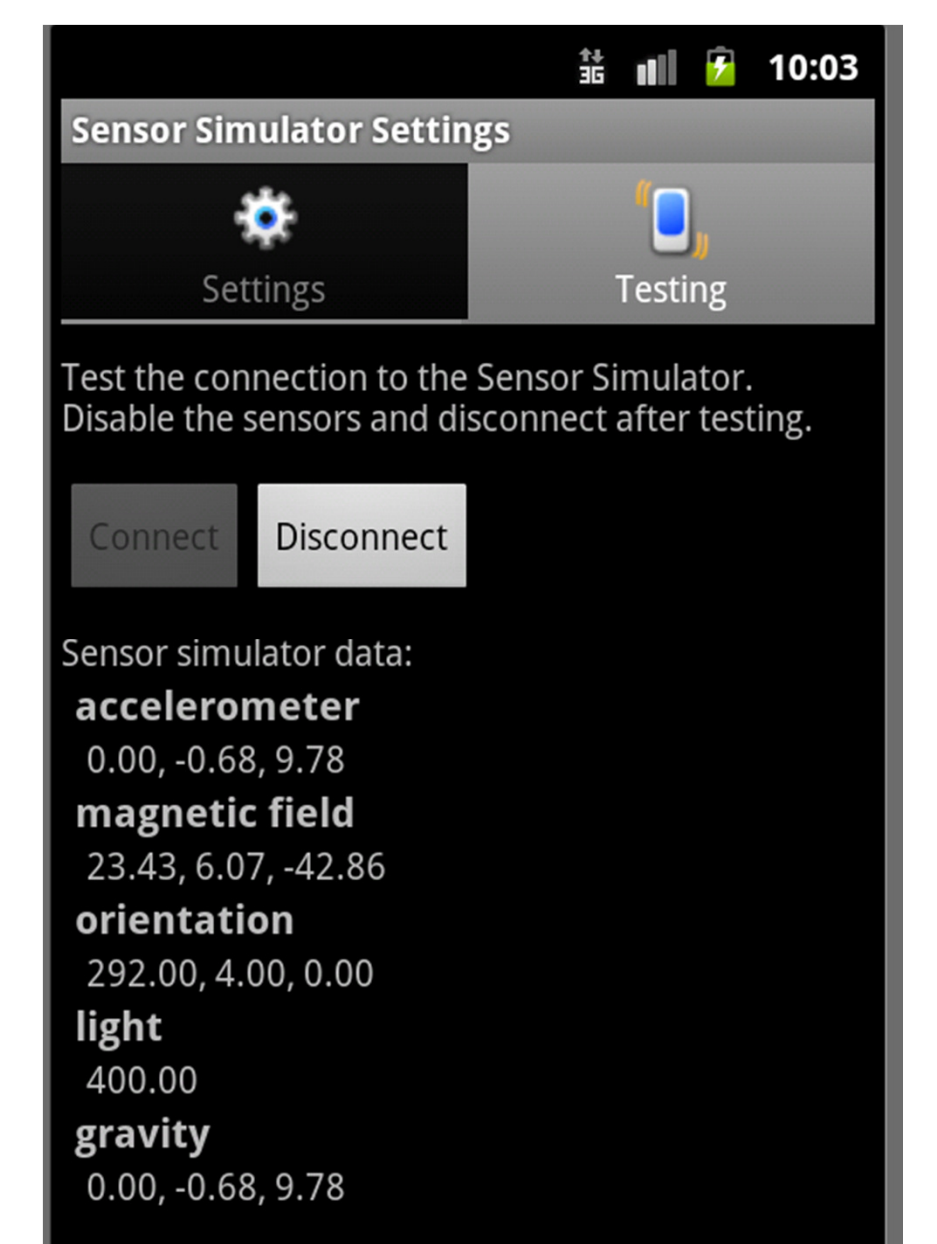

### Sensor Sample - Moving Ball

- Place ball in middle of screen
- Ball has position, velocity, and acceleration
- acceleration based on linear acceleration sensor
- update over time, based on equations of motion, but fudged to suit application

### Sensor Sample - Moving Ball

- Gross Simplification
- velocity set equal to acceleration

public void onSensorChanged(SensorEvent e
 //set ball speed based on phone tilt
 // speed set equal to acceleration
 mBallVelocity.x = -event.values[0];
 mBallVelocity.y = event.values[1];

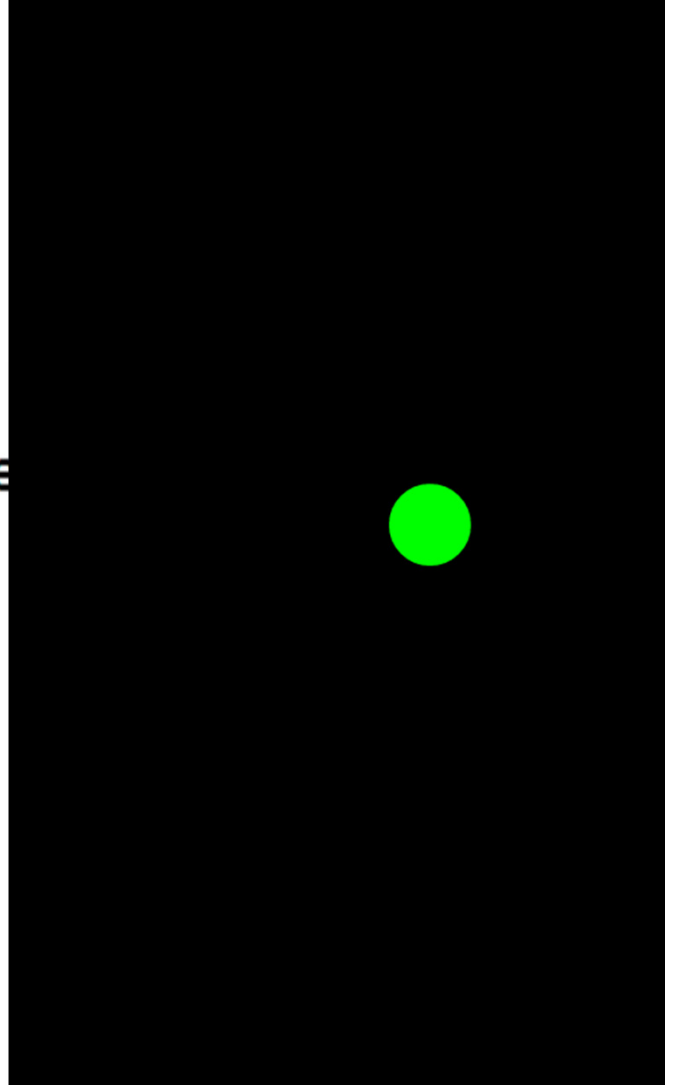

#### Sensor Sample - Moving Ball

Alternate Implementation

mPrevTime = currentTime;

```
// try more realistic movement
float xA = -event.values[0];
float yA = event.values[1];
float aveXA = (xA + mPrevXAcc) / 2;
float aveYA = (yA + mPrevYAcc) / 2;
long currentTime = System.currentTimeMillis();
long elapsedTime = currentTime - mPrevTime;
mBallVelocity.x += aveXA * elapsedTime / 1000 / ACC_FUDGE_FACTOR;
mBallVelocity.y += aveYA * elapsedTime / 1000 / ACC_FUDGE_FACTOR;
mPrevXAcc = xA;
mPrevYAcc = yA;
```

 position updated in separate thread which redraws the view

#### Sensor Sample

 Draw lines for x and y velocities

```
//called by invalidate()
@Override
protected void onDraw(Canvas canvas) {
    super.onDraw(canvas);
    mPaint.setStrokeWidth(1);
    mPaint.setColor(0xFF00FF00);
    canvas.drawCircle(mX, mY, mR, mPaint);
```

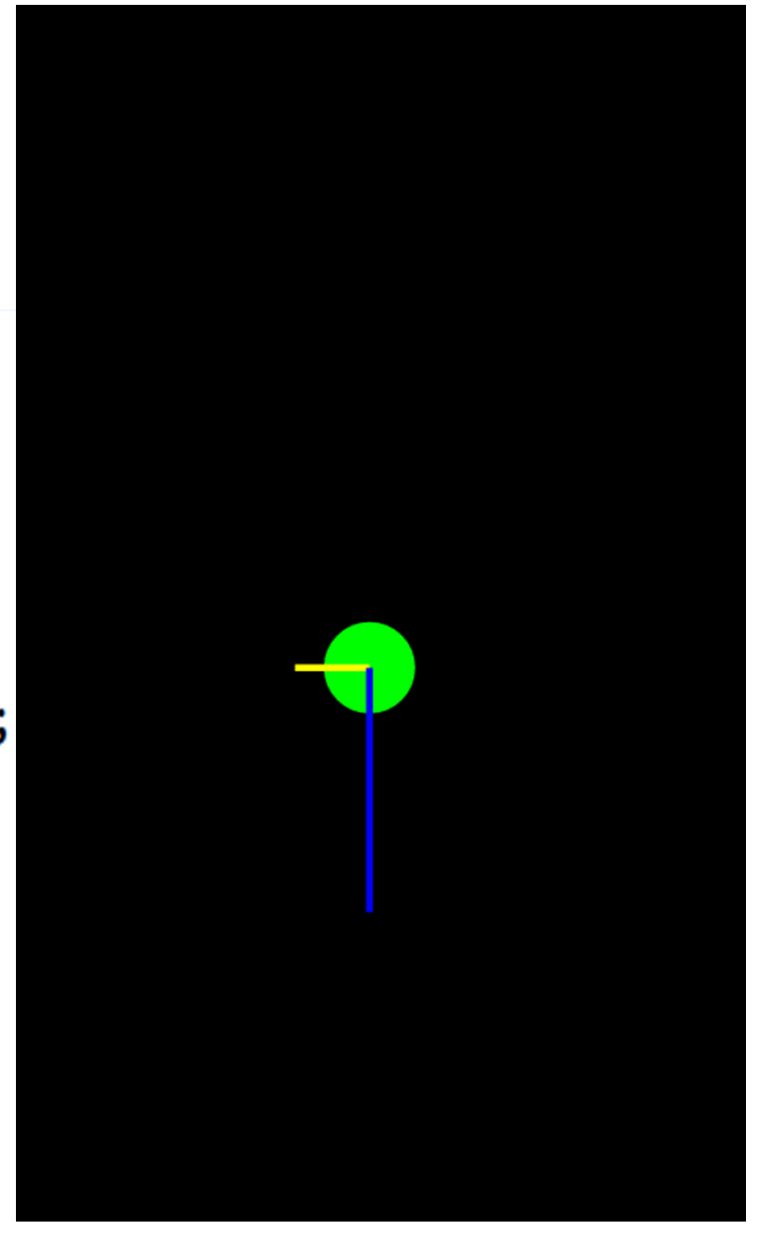

### **Demo Using SensorSimulator**

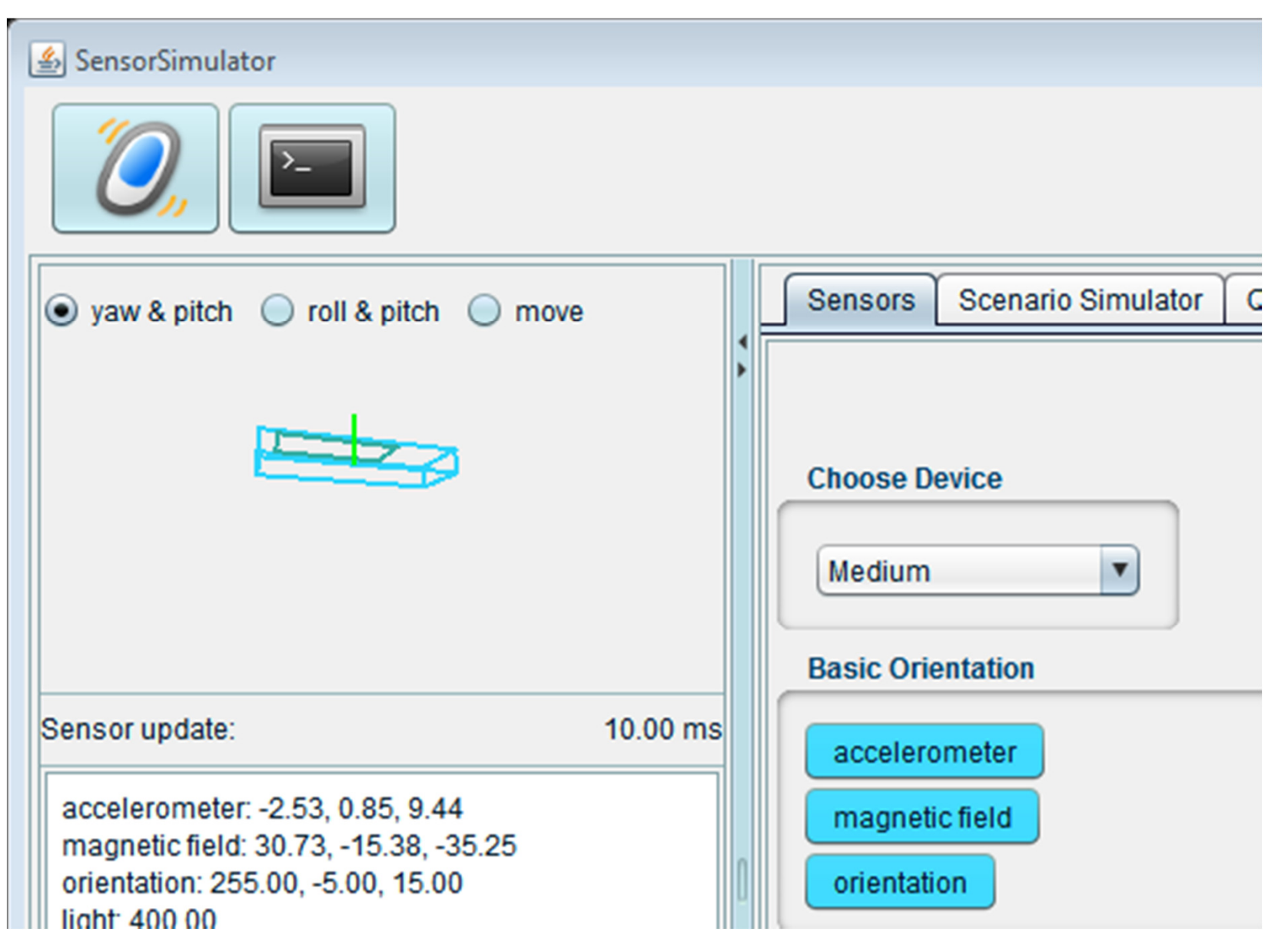

#### Sensor Sample - TBBT

 Inspired by <u>http://tinyurl.com/7rnbgy5</u> and <u>http://tinyurl.com/6nhvnnv</u>

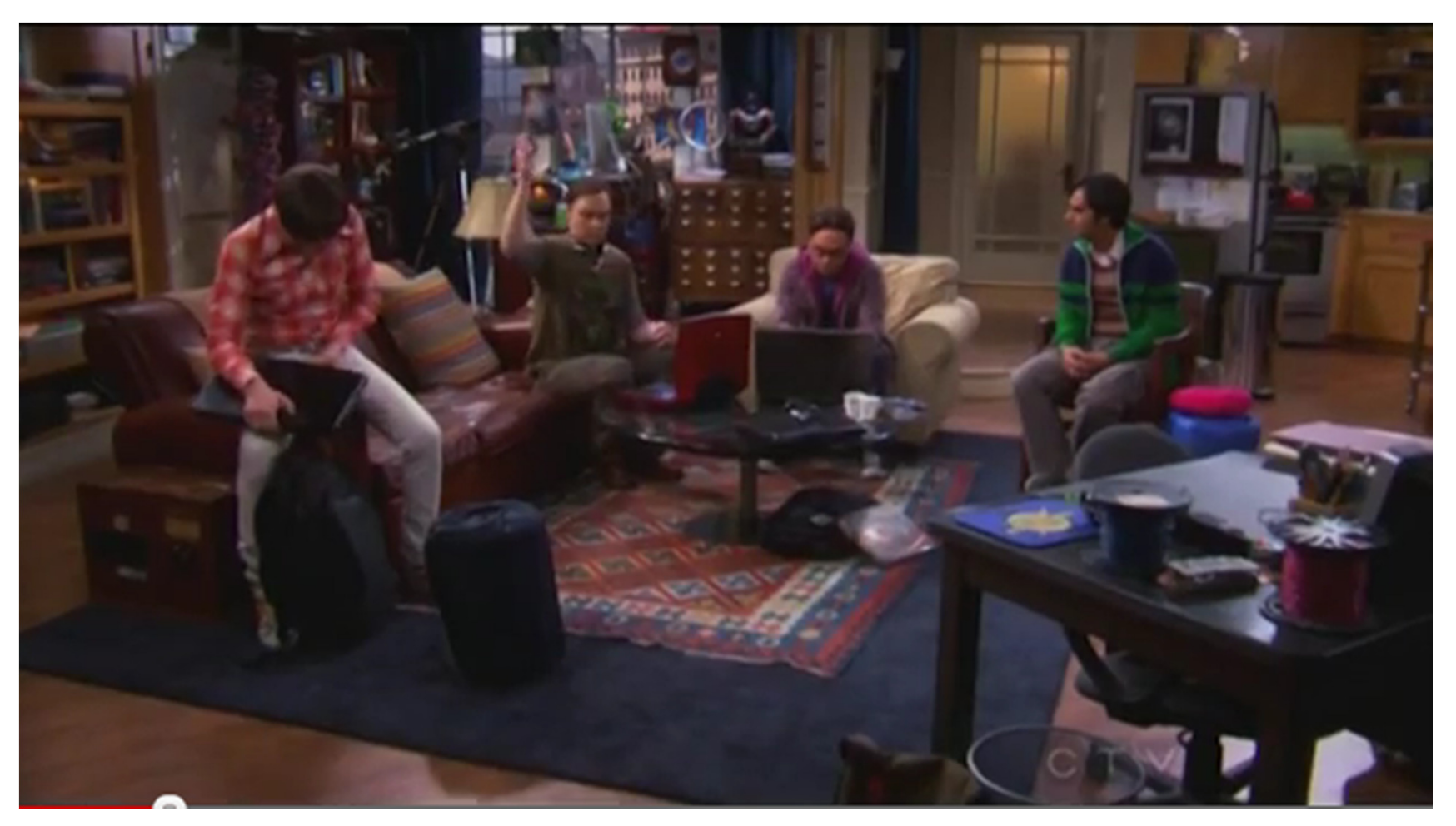

### **TBBT Sound Effect App**

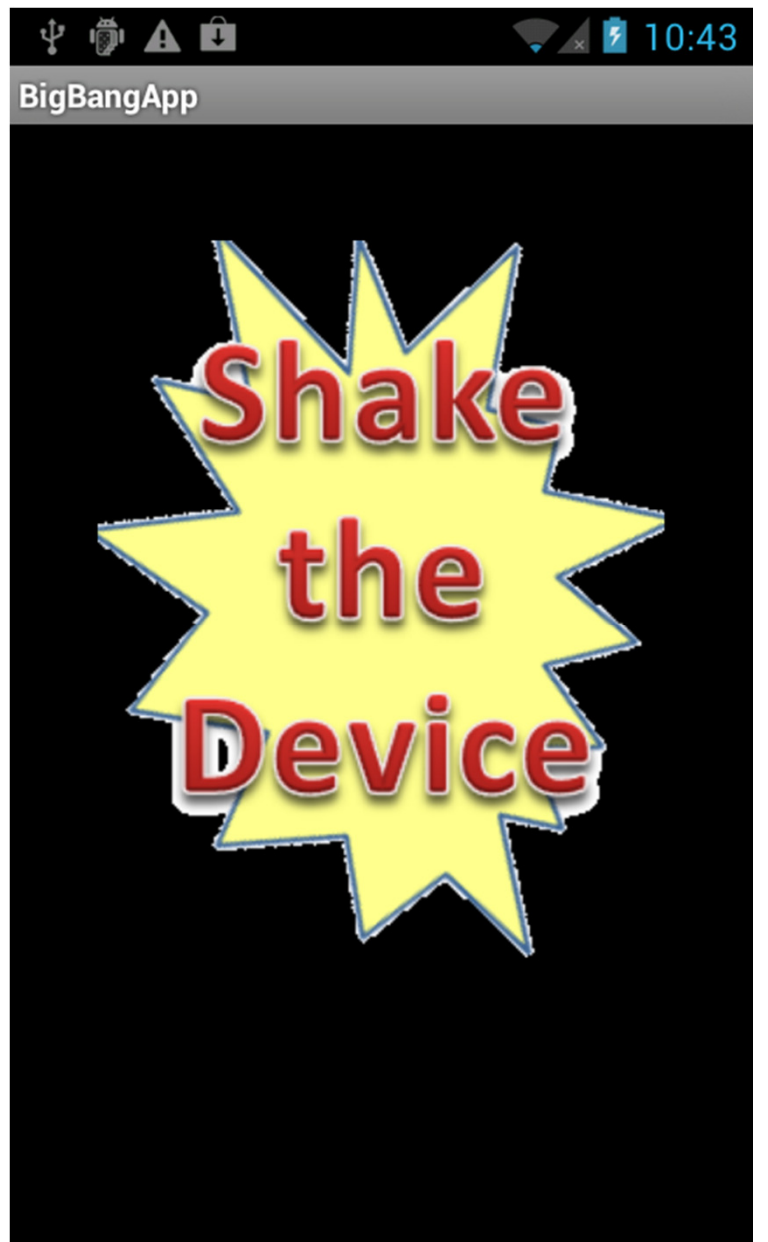

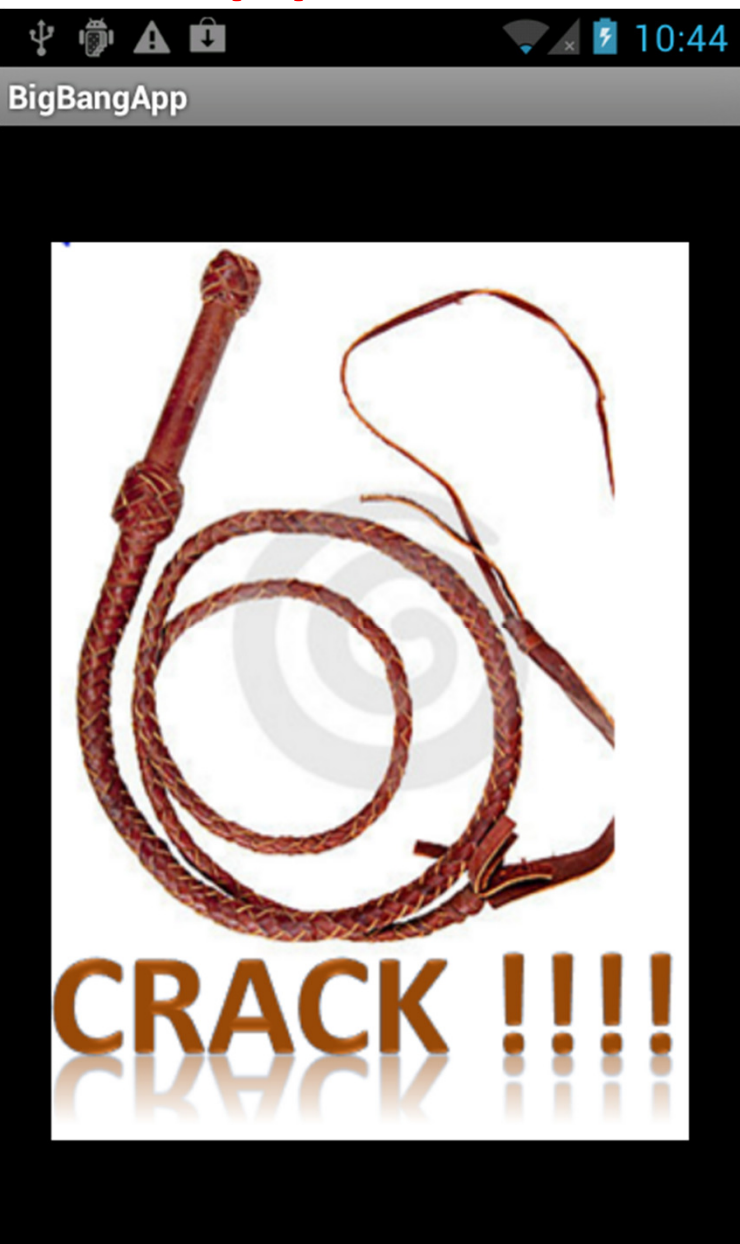

#### **Responding to Events**

```
private class LinAccListener implements SensorEventListener {
    public void onSensorChanged(SensorEvent event) {
        if(event.sensor.getType() == Sensor.TYPE_LINEAR_ACCELERATION) {
            float x = event.values[0];
            float y = event.values[1];
            float z = event.values[2];
            float acc = (float)Math.sqrt( x * x + y * y);
            // Log.d("BBT", "" + acc);
            if(acc > 31) {
                Log.d("BBT", "" + acc);
                if(soundPlayer != null && !soundPlayer.isPlaying()) {
                    soundPlayer.start();
                    picture.setImageResource(R.drawable.crack);
                }
            }
        }
```

# **Changing Images**

- Use of an Image View
- Initial Image set in onCreate
- new image set in onSensorChange
- register listener with MediaPlayer
- on completion reset image

```
@Override
public void onCompletion(MediaPlayer mp) {
    picture.setImageResource(R.drawable.shake);
}
```